# 一、新用户——

1. 打开: http://192.168.1.7:8080/redmine/login 点击右上角的"注册"进行注册,每

个部门的管理人员都有激活权限,激活后便注册成功。

2. 待注册成功后, 通知管理员, 添加到各项目中

二、Redmine 工作流程(仅介绍与测试相关的部分)

1. 建立新项目: PM 和 SPM、主管有权限

若没有及时添加,项目测试人员及时反馈。

# 2. 软件版本,测试人员可以自行添加

| <sup>空项目,</sup><br>TM7 <b>车载仪</b> |      |                                           |
|-----------------------------------|------|-------------------------------------------|
| + 殊还 活动 銷貨图 问题                    | 日历   |                                           |
| 配置                                |      |                                           |
| 信息模块成员版本问题类                       | 别版本周 | F 讨论区 活动(时间跟踪)                            |
| 版本                                | 截止日期 |                                           |
| 2018-03-03                        |      |                                           |
| MRA58K release-keys               |      | \\192.168.1.120 \dailybuild2\20170805\mt6 |
| MRA58K release-keys(10/25)        |      |                                           |
| MRA58K release-keys(8/29)         |      | \\192.168.1.93\dailybuild2\20170829\mt657 |
| MRA58K release-keys (11/7)        |      |                                           |
| MRA58K release-keys ( 8/16 )      |      | \\192.168.1.111\dailybuild2\20170816\mt65 |
| MRA58K release-keys ( 8/22 )      |      |                                           |
| MRA58K release-keys ( 9/15 )      |      | \\192.168.1.93\dailybuild2\20170915\mt657 |
| MRA58K release-keys ( 9/16 )      |      | mt6570_h200_tm7_vanzo_cc_32gbitp4d3_m     |
| MRA58K release-keys ( 9/22 )      |      | mt6570_h200_tm7_keyboard_cc_32gbitp4d3    |
| MRAERK release kows (0/2)         |      | \\192.168.1.106\dailybuild2\20170902\mt65 |
| PIRAJOK TEledse-keys ( 9/2 )      |      |                                           |

### 三、故障提交

- 1.选择所在的项目
- 2. 点选"新建问题"

| 主页 我的工作                 | 作台 项目 管理 | 帮助   |       |      |                                   |    |     |      |                             |           |
|-------------------------|----------|------|-------|------|-----------------------------------|----|-----|------|-----------------------------|-----------|
| <sup>空项目。</sup><br>TM7车 | 戡仪       |      |       |      |                                   |    |     |      |                             | 搜索        |
| + 概述                    | 活动 路线图   | 问题   | 日历 文档 | 文件   | RE                                |    |     |      |                             |           |
| 问题                      |          |      |       |      |                                   |    |     |      | 0                           | 新建问题      |
| - ▼ 过滤器                 |          |      |       |      |                                   |    |     |      |                             |           |
| ☑ 状态                    |          |      | 打开 、  |      |                                   |    |     | 增加过  | 志器                          | •         |
| ▶选项                     |          |      |       |      |                                   |    |     |      |                             |           |
| 🖌 应用 🦻                  | 清除 📄 保存  |      |       |      |                                   |    |     |      |                             |           |
| . # •                   | 项目       | 跟踪   | 状态    | 优先级  | 主题                                | 作者 | 指派给 | 目标版本 | 计划完成日期                      | 类别        |
| 1035                    | TM7车载仪   | 客户需求 | 已分配   | X-客户 | TM-7、TM-7PLUS、TM-8批量修改客户需求,请见附件表格 | 郑能 | 吴永胜 |      |                             | 严重        |
| (1-1/1)                 |          |      |       |      |                                   |    |     |      | -导出 <mark>国</mark> Atom   C | :SV   PDF |

# 3. 新建问题时,如下红色文字框必须输入

| 743410.           |                                                                                                    |                                                                                             | <b>沒</b> 东:                                       |
|-------------------|----------------------------------------------------------------------------------------------------|---------------------------------------------------------------------------------------------|---------------------------------------------------|
| イー+ 年61人<br>概述 活动 | 路线图 问题 日历 文档 文件 酷                                                                                                    |                                                                                             |                                                   |
| 建问题               |                                                                                                    |                                                                                             |                                                   |
|                   | 跟踪* 错误BUG ▼                                                                                                    |                                                                                             |                                                   |
|                   | 主题*                                                                                                    |                                                                                             |                                                   |
|                   | 描述 B I U S C HI H2                                                                                                    | H3 := := := := pre 🐽 🔳 🕹                                                                    | -                                                 |
|                   |                                                                                                    |                                                                                             |                                                   |
|                   |                                                                                                    |                                                                                             |                                                   |
|                   |                                                                                                    |                                                                                             |                                                   |
|                   |                                                                                                    |                                                                                             |                                                   |
|                   |                                                                                                    |                                                                                             |                                                   |
|                   |                                                                                                    |                                                                                             |                                                   |
|                   | 状态* 口公司                                                                                                    |                                                                                             | 父任务 👩                                             |
|                   | 北先级 * (                                                                                                    |                                                                                             | RECENT                                            |
|                   | U-BIE                                                                                                    |                                                                                             | 2018/05/11                                        |
|                   | HOLEAN *                                                                                                    |                                                                                             |                                                   |
|                   | <b>苔派给 *</b>                                                                                                    | •                                                                                           | 计划完成日期 年 /月/日                                     |
|                   | 背派给 *<br>类别                                                                                                    | •<br>• ©                                                                                    | 计划完成日期 年 /月/日<br>预期时间 小时                          |
|                   |                                                                                                    | ▼<br>▼ ©                                                                                    | 计划完成日期 年 /月/日<br>预期时间 小可<br>96 元成 0.95 ▼          |
|                   |                                                                                                    |                                                                                             | 计划完成日期 年 /月/日<br>預期时间 小时<br>96 完成 0 % ▼           |
|                   | 第554章 *<br>学初<br>目标版本<br>出<br>変版率 *<br>必知 - 100%                                                                                | •<br>• •<br>• •                                                                             | 计划完成日期 年 /月/日<br>预期时间 小时<br>96 完成 0 % ▼<br>复现路径 * |
|                   | 記録約 *<br>実例<br>目标版本<br>出現版本 *<br>必現 - 100%                                                                                      | • • •                                                                                       | 计划完成日期 年 /月/日<br>预期时间 小时<br>96 完成 D % ▼<br>复现路经 * |
|                   | 13第6 *<br>実別<br>目标版本<br>出現編年 * <u>必現 - 100%</u> 文件         通貨文件         未选择任何文件                                                 | ・<br>・<br>・<br>・<br>・<br>・<br>・<br>・<br>・<br>・<br>・<br>・<br>・<br>・                          | 计划完成日期 年 /月/日<br>預期时间 小3<br>96 完成 0 % ●<br>复现路径 * |
|                   | <ul> <li>総約 *</li> <li>実別</li> <li>時版本</li> <li>出現職年 * 公現 - 100%</li> <li>文件 选择文件 未选择任何文件</li> <li>現時者 へ思ったシーンドレジジング</li> </ul> | ●<br>●<br>●<br>●<br>●<br>●<br>●<br>●<br>●<br>●<br>●<br>●<br>●<br>●<br>●<br>●<br>●<br>●<br>● | 计划完成日期 年 /月/日<br>一                                |

问题指派给:各项目的研发负责人

# 重复性:

复现 100%

间歇性(概率性)-----Sometimes-----概率性(需要在故障描述时说明下具体概率,要求

测试10次左右)

低概率备注:---Once一次性

测试方式:自由测试、用例测试、Moneky Test 等

文件: 概率性问题, 需要附上 Log 和截图或者视频

4.关闭版本时,必须输入关闭版本号,请在说明栏中输入版本号;并必须输入关闭原因
 5.已解决状态的,经验证失败的,将状态变更为"重新打开"

6. 研发内部对问题的原因, 解决方案, 波及都有填写, 如果未有描述的, 需要及时反馈

# 四、故障描述具体要点

(一)"主题"描述

1)."主题"描述要点要简洁明了,避免模糊,

2).如果是单机必现的,则在主题描述中也标注上单机必现。

3). 概率性问题,在主题描述中需要体现测试多少次出现多少次。最小要求10次,如
 10次中出现1次,则(1/10);如10次中2次,则(1/5)

# (二)"描述"要素:

1). 前置条件:对于某些软件故障的出现需要除测试用例之外的辅助设置或条件

2).操作步骤:详细描述软件故障所出现的步骤。测试步骤须完整,准确,简短。保证快速准确的重现错误,"完整"即没有缺漏,"准确"即步骤正确,"简短"即没有多余的步骤

3). 预期结果:根据软件需求和功能定义,对应软件输入与输出的结果

4). 实际结果:记录与预期结果不一致软件现象

#### (三)其它注意事项

1).避免模糊词,如慢/很慢/卡/很卡,需要数据化

2).非100%问题,需要写明具体出现了多少次出现多少次,要求测试10次。最小 要求10次,如10次中出现1次,则(1/10);如10次中2次,则(1/5) 3. 概率性问题, 单机问题等一定要提供 LOG 和截图;一次性的故障,需要尽可能提供发生 问题前的详细的执行步骤,特别是不同模块之间的交叉步骤

4.显示类问题要提供截图,

5. 若有些现象文字实在不好表达, 也建议附图

6. 辅助设备, 如蓝牙耳机, 对比机等需注明型号

7.涉及第三方应用软件,需注明软件名称,大小,版本号

\* 故障提交时,可通过关键字搜索下,查看之前是否有提过,若相同则不需要重复提交

\* 执行用例时测试出的故障,也需要去寻求最短路径,实际步骤和用例描述有偏差的,则以 实际步骤为准.即:用自己的语言重新描述步骤,避免直接将用例的操作步骤及预期结果拷贝 到描述里,如果一条用例里,只有其中一条用例执行结果有问题,如果全部拷贝下来,就显 示冗余;如果一条用例里,有多条用例执行结果有问题,可分解成多条 Bug。

\* 需求相关的故障或模糊的故障,需要需求确认或研发确认或主测确认的,则在确认清楚后 及时更新故障描述,避免"请需求确认"等字样一直保留

# 五、故障跟踪

提交人员对故障进行跟踪,当故障有动态更新时可以及时收到邮件通知。

方法一:在提交故障时勾选下方"跟踪者",将自己和所测项目的主测姓名都勾选上,

#### 新建问题

| #28 *     #28 *     #28 *     #28 *     #28 *     #28 *     #29 *     #28 *     #29 *     #29 *     #29 *     #29 *     #29 *     #29 *     #29 *     #29 *     #29 *     #29 *     #29 *     #29 *     #29 *     #29 *     #29 *     #29 *     #29 *     #29 *     #29 *     #29 *     #29 *     #29 *     #29 *     #29 *     #29 *     #29 *     #29 *     #29 *     #29 *     #29 *     #29 *     #29 *     #29 *     #29 *     #29 *     #29 *     #29 *     #29 *     #29 *     #29 *     #29 *     #29 *     #29 *     #29 *     #29 *     #29 *     #29 *     #29 *     #29 *     #29 *     #29 *     #29 *     #29 *     #29 *     #29 *     #29 *     #29 *     #29 *     #29 *     #29 *     #29 *     #29 *     #29 *     #29 *     #29 *     #29 *     #29 *     #29 *     #29 *     #29 *     #29 *     #29 *     #29 *     #29 *     #29 *     #29 *     #29 *     #29 *     #29 *     #29 *     #29 *     #29 *     #29 *     #29 *     #29 *     #29 *     #29 *     #29 *     #29 *     #29 *     #29 *     #29 *     #29 *     #29 *     #29 *     #29 *     #29 *     #29 *     #29 *     #29 *     #29 *     #29 *     #29 *     #29 *     #29 *     #29 *     #29 *     #29 *     #29 *     #29 *     #29 *     #29 *     #29 *     #29 *     #29 *     #29 *     #29 *     #29 *     #29 *     #29 *     #29 *     #29 *     #29 *     #29 *     #29 *     #29 *     #29 *     #29 *     #29 *     #29 *     #29 *     #29 *     #29 *     #29 *     #29 *     #29 *     #29 *     #29 *     #29 *     #29 *     #29 *     #29 *     #29 *     #29 *     #29 *     #29 *     #29 *     #29 *     #29 *     #29 *     #29 *     #29 *     #29 *     #29 *     #29 *     #29 *     #29 *     #29 *     #29 *     #29 *     #29 *     #29 *     #29 *     #29 *     #29 *     #29 *     #29 *     #29 *     #29 *     #29 *     #29 *     #29 *     #29 *     #29 *     #29 *     #29 *     #29 *     #29 *     #29 *     #29 *     #29 *     #29 *     #29 *     #29 *     #29 *     #29 *     #29 *     #29 *     #29 *     #29 *     #29 *     #29 *     #29 *     #29 *     #29 *     #29 * | 跟踪*        | <sup>6</sup> 错误BUG ▼ |                     |        |          |            |  |  |  |  |  |
|----------------------------------------------------------------------------------------------------|------------|----------------------|---------------------|--------|----------|------------|--|--|--|--|--|
|                                                                                                    | 主题 *       |                      |                     |        |          |            |  |  |  |  |  |
|                                                                                                    | 描述         | В И Ц В С на на      | 118 🗄 🗄 🗐 🗐 pre 🕢 👩 |        |          |            |  |  |  |  |  |
| 代先泉・C·普通     ・     井幼田     2018/05/11       指減給・     ・     ・     け刻洗成日間     年 /月/日       目标版本     ・     ・     切明时间     小寸       10%     ・     ジロ・100%     ・     ジロ・100%       文件     送得文件     法法理任何文件     (最大尺寸: 50 MB)        調路音     ●     ●     ●       第二     ●     ●     ●       第二     ●     ●     ●       第二     ●     ●     ●                                                                                                    | 状态 *       | 已分配                  | •                   |        | 父任务      |            |  |  |  |  |  |
| C音道         7%日期 2018/05/11           指編翰 •         •           前編翰 •         •           ·         计规用规模 年 /月/日           ·         ·           ·         ·           ·         ·           ·         ·           ·         ·           ·         ·           ·         ·           ·         ·           ·         ·           ·         ·           ·         ·           ·         ·           ·         ·           ·         ·           ·         ·           ·         ·           ·         ·           ·         ·           ·         ·           ·         ·           ·         ·           ·         ·           ·         ·           ·         ·           ·         ·           ·         ·           ·         ·           ·         ·           ·         ·           ·         ·           ·         ·                                                                                                    | 优先级 *      | 0.000                |                     |        | THADHO   |            |  |  |  |  |  |
| 福政格 *                                                                                                    | PUTUAN     | C-首通                 |                     |        | 并如口期     | 2018/05/11 |  |  |  |  |  |
| 目标版本     ・     ⑦期間前     小はす       % 完成     0 % ~       出現版本     必況 - 100%     ・       文件     送信文件     未洗濯任何文件       (最大尺寸: 50 MB)       調読者     (円完選       ● 次深森     ● 記長       ● 近泉菜     ● 読泉                                                                                                    | 指派给*       |                      | •                   |        | 计划完成日期   | 年 /月/日     |  |  |  |  |  |
| * 必現 - 100%     ● 第歳 0%       文件 透理文件 未选择任何文件     (最大尺寸: 50 MB)            調路者 ● 何取源 ● 余少晴 ● 泉永胜 ● 宣作 ● 京梁輝 ● 彭泉艮 ● 徐宗汉 ● 曹重 ●                                                                                                    | 目标版本       |                      | • 💿                 |        | 预期时间     | /\st       |  |  |  |  |  |
| 出現標準* 22現 - 100%<br>文件 法接文件 未洗择任何文件 (最大尺寸: 50 MB)                                                                                                    |            |                      |                     |        | % 完成     | 0%         |  |  |  |  |  |
| 文件         透理文件         表选择任何文件         (細大尺寸: 50 MB)           認時者         何取波         余少辉         員永程         首作           影楽碑         影見見         途神反         曹禺                                                                                                    | LUINHEND * |                      |                     |        | 台田98(3 * | 0 70 .     |  |  |  |  |  |
| 文件         选择任何文件         (最大尺寸: 50 MB)           觀路者         何敬源         泉沙辉         夏於鞋         首伟           黃茶碟         彭昆艮         徐宗仪         曹勝                                                                                                    | TT DEPEN   | 必现 - 100%            | •                   |        | 表说開任     |            |  |  |  |  |  |
| 期除者         一例吸渡         二分塔         三首伟           5 近海祥         15 見見         2 徐宗仪         曹勝                                                                                                    | 文件         | 选择文件未选择任何文件          | (最大尺寸: 50 MB)       |        |          |            |  |  |  |  |  |
| 新泽峰         彭艮見         徐宋収         曹鼎                                                                                                    | 跟踪者        | □ 何敬源                | □ 余少辉               | □ 吴永胜  |          | □ 宮伟       |  |  |  |  |  |
|                                                                                                    |            | □ 张泽辉                | □ 彭艮艮               | □ 徐宗权  |          | □ 曹鵬       |  |  |  |  |  |
| 武志竭 波少峰 王介伟 王志超                                                                                                    |            | ■ 武志勇                | □ 汝少峰               | □ 王介伟  |          | □ 王志超      |  |  |  |  |  |
| 程云芳         郑能         鄭凯         金成榮                                                                                                    |            | □ 程云芳                | □ 郑能                | 一 将印制几 |          | □ 金成榮      |  |  |  |  |  |
| 金鹿鹿 脚洋 南生                                                                                                    |            | 金龍龍                  | 1111年               | □ 雨生   |          |            |  |  |  |  |  |

# 方法二:故障提交后,点击右上角"跟踪"

| 主页 我的工作台 项                                        | 目 管理 帮助                    |              |       |         |                            |
|---------------------------------------------------|----------------------------|--------------|-------|---------|----------------------------|
| H607卓炜视讯W8 2.<br><b>h607-01(</b> ス                | . <sub>8屏 »</sub><br>不带2G) |              |       |         | 挖                          |
| + 概述 活动                                           | 路线图 问题 日                   | 历 新闻 文档 Wiki | 文件 配置 |         |                            |
| 错误BUG #10                                         | 66                         |              |       |         | 🥒 编辑 🔇 登记工时 🔶 跟踪 🛅 复制 盲 删除 |
| 此项目不支持FA                                          | A,请去掉FM菜单                  |              |       |         | ≪上─页   2/11   下一页 »        |
| 由郑能在大约7小                                          | 时 之前添加.                    |              |       |         |                            |
| 状态:                                               | 已分配                        |              |       | 开始日期:   | 2018-05-11                 |
| 优先级:                                              | A-致命                       |              |       | 计划完成日期: |                            |
| 指派给:                                              | 界印刷                        |              |       | % 完成:   | 0%                         |
| 目标版本:                                             | -                          |              |       |         |                            |
| 出现概率:                                             | 必现 - 100                   | 1%           |       | 复现路径:   | 此项目不支持FM,请去掉FM菜单           |
| 描述                                                |                            |              |       |         | ▽ 引用                       |
| 预期操作:无<br>操作步骤:进入主菜单<br>测试结果:H607项目<br>预期结果:去掉FM菜 | 单界面,有FM菜单<br>目不支持FM<br>E单  |              |       |         |                            |
| 子任务                                               |                            |              |       |         | 新譜                         |
| 相关的问题                                             |                            |              |       |         | 新增                         |
|                                                   |                            |              |       |         | / 後編 🕼 英行丁村 🍐 短注 🕞 年創 🚖 新修 |

| 主页 我的工作台 项目                                         | 1 管理 帮助                        |                        |                            |                          |
|-----------------------------------------------------|--------------------------------|------------------------|----------------------------|--------------------------|
| H607卓炜视讯W8 2.<br><b>h607-01(7</b>                   | <sub>摒 *</sub><br><b>\带2G)</b> |                        | 撲                          | 索:                       |
| + 概述 活动                                             | 路线图 问题 日历新闻 文档 Wiki            | 文件 配置                  |                            |                          |
| 错误BUG #10                                           | 66                             |                        | 🥖 編編 😋 登记工时 🔶 跟踪 🕞 复制 🝵 删除 | 问题                       |
| 此项目不支持FM<br>由郑船在大约7小4                               | ,请去掉FM菜单<br><sup>1 之前添加。</sup> |                        | ≪上一页   2/11   下一页 »        | 查看所有问题<br>摘要<br>日历<br>导入 |
| 状态:<br>优先级:<br>指派给·                                 | 已分配<br>A-設命<br>新知              | 开始日期:<br>计划完成日期:<br>96 | 2018-05-11                 | 跟踪者 (1)<br>郝凯 💿          |
| 目标版本:<br>出现概率:                                      | -<br>必现 - 100%                 | 复现路径:                  | 此项目不支持FM,请去操FM菜单           |                          |
| 描述                                                  |                                |                        | ♀引用                        |                          |
| 10.期操作:元<br>攝作步骤:进入主菜单<br>测试结果:H607项目<br>预期结果:去掉FM菜 | 界面,有FM菜单<br>不支持FM<br>創         |                        |                            |                          |
| 子任务                                                 |                                |                        | 新贈                         |                          |
| 相关的问题                                               |                                |                        | 新壇                         |                          |
|                                                     |                                |                        |                            |                          |

# 六、故障更新

1).若故障步骤等有变更时,选择更新按钮,可进行故障描述的更新

| H607卓炜视讯W8 2.8<br><b>h607-01(7</b>                 | <sub>器》</sub><br>下带2G)  |      |    |         |    |                  | Ŕ                            |
|----------------------------------------------------|-------------------------|------|----|---------|----|------------------|------------------------------|
| + 概述 活动                                            | 路线圏 <mark>问題</mark> E   | 历 新闻 | 文档 | Wiki 文件 | 配置 |                  |                              |
| 错误BUG #106                                         | 66                      |      |    |         |    |                  | 🥖 编辑 🕃 登记工时 🖈 跟踪 🗊 复制 🍵 删除   |
| 此项目不支持FM                                           | ,请去掉FM菜单                |      |    |         |    |                  | ≪上一页   2/11   下一页 ≫          |
| 由郑能在大约7小时                                          | 时之前添加.                  |      |    |         |    |                  |                              |
| 状态:<br>优先级:                                        | 已分配<br>A-致命             |      |    |         |    | 开始日期:<br>计划完成日期: | 2018-05-11                   |
| 指派给:<br>目标版本:                                      | 赤/割)。<br>-              |      |    |         |    | % 完成:            | 0%                           |
| 出现概率:                                              | 必现 - 100                | 0%   |    |         |    | 复现路径:            | 此项目不支持FM,请去掉FM菜单             |
| 描述                                                 |                         |      |    |         |    |                  | ▽引用                          |
| 预期操作:无<br>操作步骤:进入主菜单<br>测试结果:H607项目<br>预期结果:去掉FM菜单 | 9界面,有FM菜单<br>不支持FM<br>单 |      |    |         |    |                  |                              |
| 子任务                                                |                         |      |    |         |    |                  | 新增                           |
| 相关的问题                                              |                         |      |    |         |    |                  | 新増                           |
|                                                    |                         |      |    |         |    |                  | ✓ 编辑 (Q) 登记下时 → 認定 □ 复制 亩 删除 |

# 2. 点击下图中的描述按钮,直接更新步骤

| Ξ.   |                   |     |                        |
|------|-------------------|-----|------------------------|
| 修改属性 |                   |     |                        |
| 项目   | ▶ h607-01(不带2G) ▼ |     |                        |
| 跟踪   | * 错误BUG ▼         |     |                        |
| 主题   | * 此项目不支持FM,请去掉F   | M菜单 |                        |
| 描述   | 🖞 🥢 编辑            |     |                        |
| 状态   | * 已分配             | •   | 父任务 🔍                  |
| 优先级  | * A-致命            | •   | 开始日期 2018/05/11        |
| 指派给  | * 郝凯              | T   | 计划完成日期 年 /月/日          |
| 目标版2 | k                 | • O | 預期时间    小时             |
|      |                   |     | % 完成 0 % ▼             |
| 出现概率 | * 必现 - 100%       | •   | 复现路径* 此项目不支持FM,请去掉FM菜单 |
|      |                   |     |                        |
| 登记工时 |                   |     |                        |
| 耗田   | <b>1</b> 小时       |     | 活动 开发 🔻                |
| 注释   | Ş.                |     |                        |
| 说明   |                   |     |                        |
|      |                   |     |                        |

# 流程说明:

- 1. 测试人员依据故障提交规范提交 bug 给研发负责人,此时 bug 状态为"已分配"
- 2. 研发负责人对"已分配"状态的 bug 有三种处理方式:
  - 1)确认是 bug,执行修改 BUG 故障
  - 2)开发经理分析后,觉得不是 bug,则把问题指派给测试工程师,然后跟测试工程师、主测当面沟通,大家达成一致后或关闭或继续解决,如若还是有争议,会在会议上再次讨论;,
- 3. 研发修改完毕并自测通过后将状态修改为"已解决"
- 测试工程师在新版本上依据版本发布说明中的已解决 bug 列表,验证已解决问题,若验证
   通过,则关闭;若验证失败,则将状态置为"重新打开",研发工程师需分析是代码合入疏 漏